# 2023年招生服务平台(电脑端)操作手册

#### 一、个人信息填写确认及缴费

1. 进入学校官网,进入招生信息网页面。网址: http://zsxx.cseptc.net/。

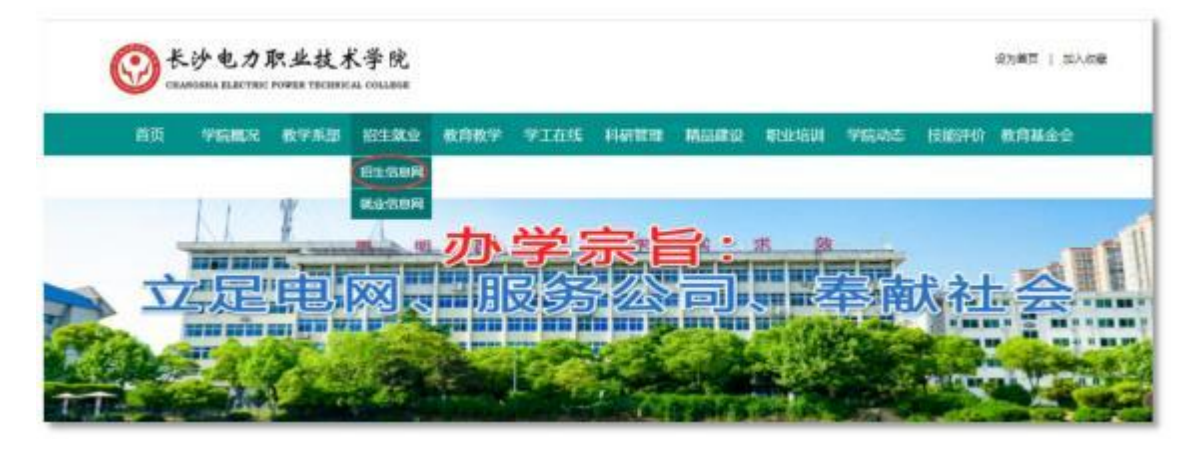

2.点击进入招生服务管理平台。

| 长沙 电<br>СНАНОМИЛА И                                                                                                    | しカ駅业ま<br>LECTRE POWER TEN | 支术学院<br>CHERICAL COLLEGE | 招生信息网 |      |      |      |            |      |
|----------------------------------------------------------------------------------------------------|---------------------------|--------------------------|-------|------|------|------|------------|------|
| 学院主站                                                                                                    | 西页                        | 招生简章                     | 中語記生  | 瘤生计划 | 录取查询 | 入学指南 | 招生服务管理平台   | KARK |
|                                                                                                    |                           |                          |       |      |      |      | $\bigcirc$ |      |
| and the                                                                                                    |                           |                          |       |      |      |      |            |      |
| Canal Canal Cana |                           |                          |       |      |      |      |            |      |
| 1111                                                                                                    | 1                         | AL.                      | FF    |      |      |      | -          |      |

3.登录:用户名为身份证号(如末位为X则使用大写字母),密码为 考生号(10位数)。

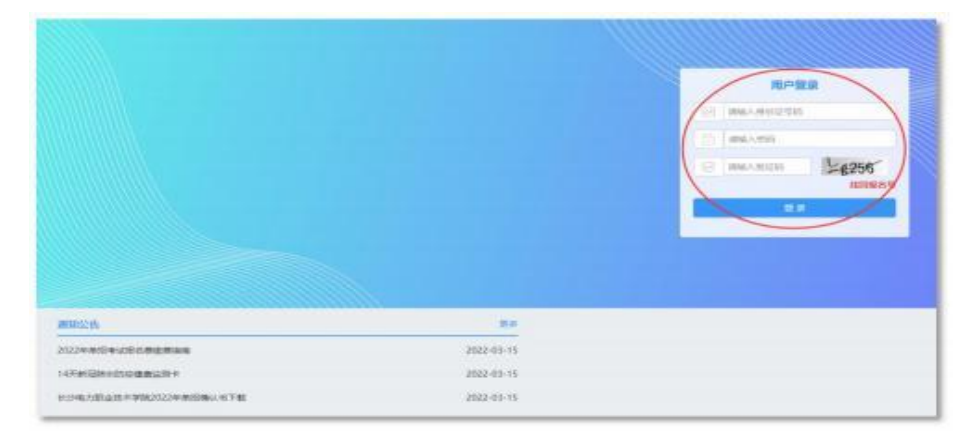

4.确认学生信息,重点核实手机号码、通讯地址。确认无误点击保存,进入下一步。

|                                                                                                    |                                                                                   | 0                          |                                                                                                    | -                     |                                                                                          |                                                                                                    |        |         |
|----------------------------------------------------------------------------------------------------|-----------------------------------------------------------------------------------|----------------------------|----------------------------------------------------------------------------------------------------|-----------------------|------------------------------------------------------------------------------------------|----------------------------------------------------------------------------------------------------|--------|---------|
| 学生信息确认(未编                                                                                                    | <b>S</b> ) <b>S</b>                                                               | 術報費                        |                                                                                                    | 准考证打印                 | (#FLB)                                                                                   |                                                                                                    | 考试成绩重调 | U       |
|                                                                                                    |                                                                                   | 5                          |                                                                                                    |                       |                                                                                          |                                                                                                    |        |         |
| -                                                                                                    |                                                                                   |                            |                                                                                                    |                       | 9                                                                                        |                                                                                                    |        |         |
| (max)                                                                                                    |                                                                                   | ma                         | itt.A.                                                                                                    |                       | nnei-                                                                                    |                                                                                                    |        | na g.s. |
| 158+                                                                                                    | *#1                                                                               | ~                          |                                                                                                    |                       | ***                                                                                      | 824                                                                                                    |        |         |
| 400721/4841, +/400                                                                                                    |                                                                                   |                            | sins<br>O<br>sectors                                                                                                    |                       | 0<br>0                                                                                   | *1*<br>0<br>0                                                                                                    |        |         |
| 400721/0004, 57.41.070<br>57.410.071                                                                                                    | NAME OF THE                                                                       | Constant<br>Antidestration | erne<br>O<br>Avecration                                                                                                    |                       | 0<br>0                                                                                   | *14<br>0<br>101.10                                                                                                    |        |         |
| 888+<br>8007279884, *A849<br>*A0287                                                                                                    |                                                                                   | - O                        |                                                                                                    | 0<br>NULLINGS         | 100<br>0<br>100000                                                                       | *11<br>0<br>001.200                                                                                                    | 576    |         |
| 4007217884, 14447<br>4007217884, 14447<br>140                                                                                                    |                                                                                   | ALLANDON KANAN             | Averations                                                                                                    | 0<br>Nidamba          | 000<br>0<br>0<br>0<br>0<br>0<br>0<br>0<br>0<br>0<br>0<br>0<br>0<br>0<br>0<br>0<br>0<br>0 | *11<br>0<br>000000000000000000000000000000000                                                                                                    | 2019   | •       |
| 000721/0844, 5/44479<br>074000721/0844, 5/44479<br>7400<br>7400<br>7400<br>7400<br>7400<br>7400<br>7400                                                                                                    | 2011<br>0<br>11122000<br>0<br>0<br>0<br>0<br>0<br>0<br>0<br>0<br>0<br>0<br>0<br>0 | An Landon Konstan          |                                                                                                    | 0<br>HILLING          | ****<br>0<br>*****<br>*****                                                              | *1.4<br>0<br>(01.17)<br>431 (200021103)<br>0.6<br>1040+1012_00                                                                                                    | 5070   | ()<br>  |
| 200723/2004, 544479<br>54400373/2004, 544479<br>54400373<br>705<br>105<br>105<br>105<br>105<br>105<br>105<br>105<br>105<br>105<br>1                                                                                                    |                                                                                   | Heldestoniksouthe          | **************************************                                                                                                    | <b>O</b><br>HILSONYDH | ARM<br>O<br>NARDAN<br>"Secon<br>Secon<br>Secon<br>Secon                                  | *1.4<br>0<br>(01.17)<br>41110000001055<br>08<br>M&++912.53<br>-888-                                                                                                    | 500    | •       |
| 100071/10000, 0.4607<br>400071/10000, 0.4607<br>•A00071/10000<br>•A00071<br>•A00071<br>•A0007 |                                                                                   | Aliferiorikinder           | Averation<br>Averation<br>Averat | NICONTROL IN          | *#428<br>*#428<br>*8848<br>#2848<br>#2948                                                | *1.4<br>0<br>(01.10)<br>(01.10) | 5570   | •       |
| анан<br>алаануулаан<br>оронуулаан<br>оронуулан<br>оронуулан<br>оронуулонуу<br>оронуулону<br>оронуулону<br>оронуулон                                                                                                    |                                                                                   |                            | **************************************                                                                                                    | NILLANTEN             | 1962<br>1962<br>1982<br>1984<br>1998<br>1998                                             | 411 LIGO 000 1000<br>101 LIW<br>411 LIGO 000 1000<br>100<br>100<br>100<br>100<br>100<br>100<br>100<br>10                                                                                                    | 1019   |         |

5.缴费。通过页面扫二维码,输入学生姓名和缴费编号,缴费编号为 学生身份证号码(如末位为X则使用大写字母)。待学校完成统一清算, 缴费状态变为"已缴费",再进行余下环节。

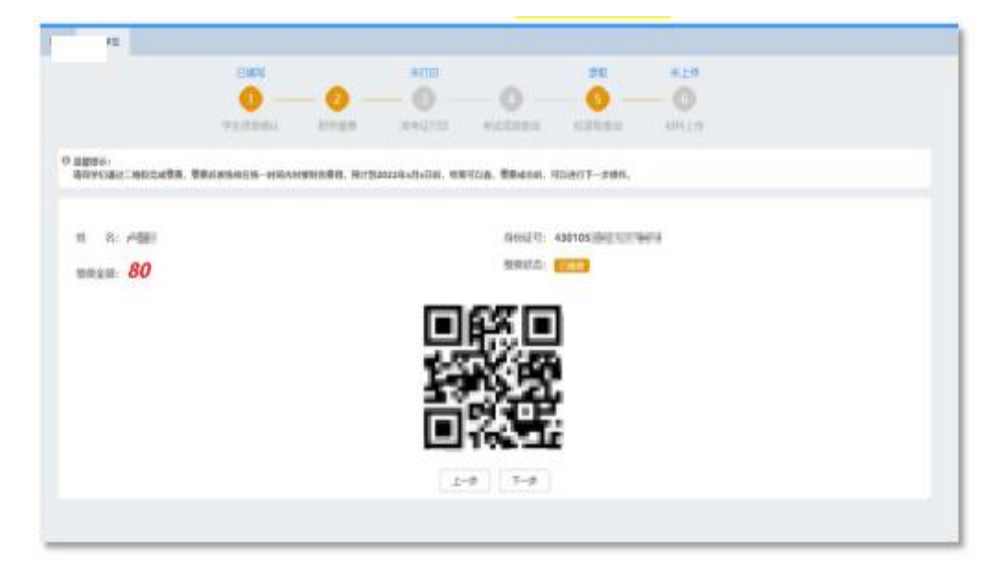

| 学校   | 长沙电力职业技术学院。 |
|------|-------------|
| 学生姓名 | 请输入学生姓名+    |
| 缴费编号 | 请输入学生身份证    |

#### 二、打印准考证

6.待缴费状态变为"已缴费"后,可进入打印准考证环节,具体操作 如下:进入官网并登录步骤同前,进入下图界面后,点击进入打印准考证 界面。

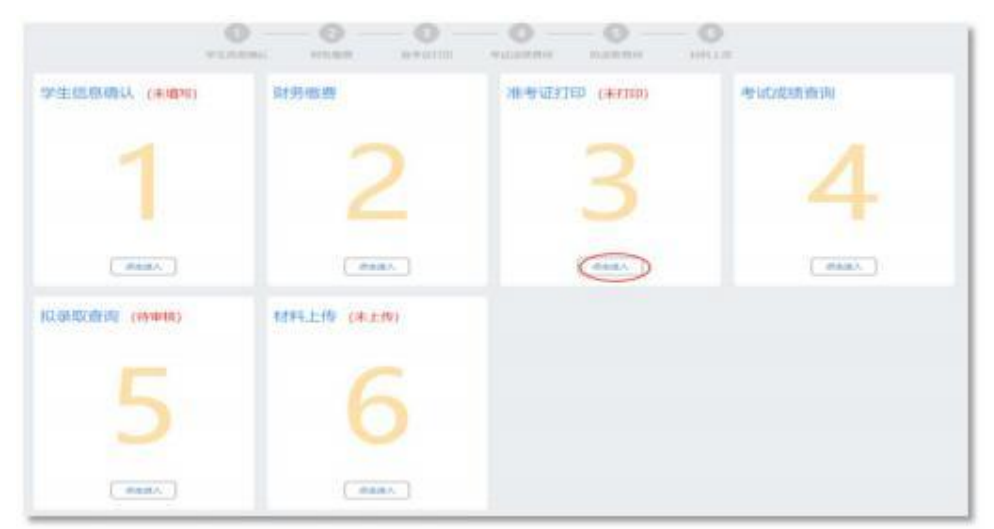

7.打印或保存电子准考证。可以通过"打印"按钮直接打印,也可选择"另存为pdf"离线使用电子准考证。

| 845    |                                       | #\$7E0                    |                  | 要取     | 8.1F     |
|--------|---------------------------------------|---------------------------|------------------|--------|----------|
| 710880 | 和苏维用                                  | <b>本小田田</b>               | RUDREN           | NERR   | 4199.2.1 |
|        | 长沙电力                                  | り职业技术                     | 学院2022年<br>准考证   | E往届学生* | 皆试       |
|        | 15名:x10011                            | 任职:                       | я                |        |          |
|        | 病苦带: 2022世                            |                           |                  |        |          |
|        | ·唐申证句: 2023                           | and a                     |                  |        |          |
|        | 鼻份证号: 4301                            | 0                         |                  |        |          |
|        | 考영(F2)년: 2022                         |                           | 00 101           |        |          |
|        | 考试现在: 职业)                             | anti-ini                  |                  |        |          |
|        | · · · · · · · · · · · · · · · · · · · |                           |                  |        |          |
|        | 考试科目:(文化                              | 家医-职业技能;专试                |                  |        |          |
|        | 温暖说示: 清在                              | 后当时间均匀时到的 <b>世</b><br>上一世 | 128940<br>109101 | 8      |          |

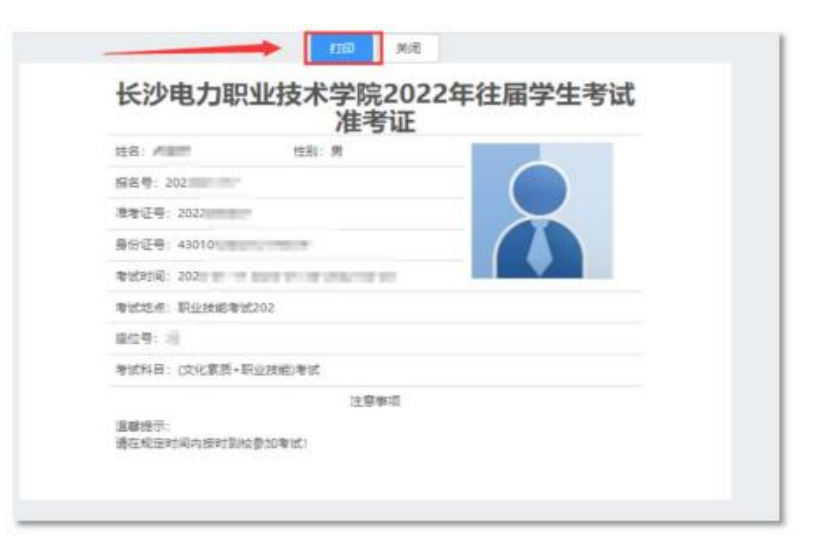

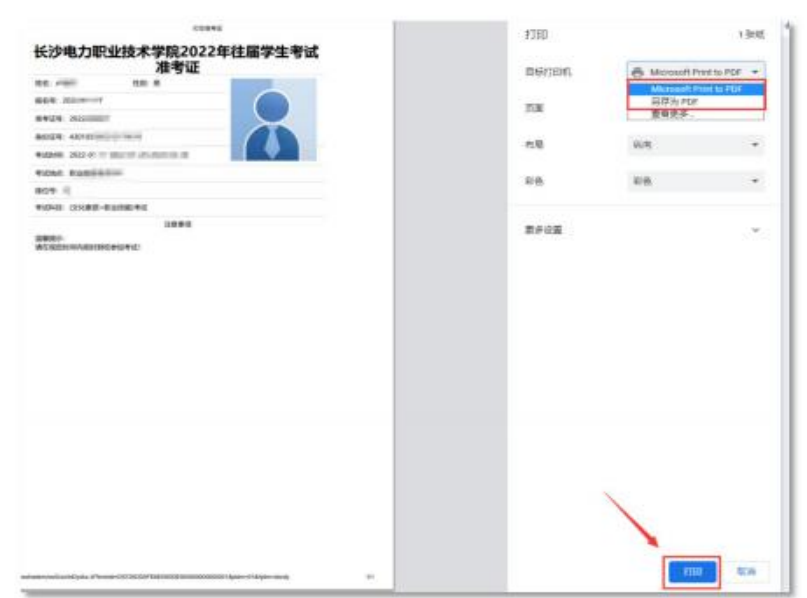

| 瞑      | 查看      |   |                |                |        |   |
|--------|---------|---|----------------|----------------|--------|---|
| > file |         |   |                |                |        | ~ |
|        | 名称 ^    | ÷ | 修改日期           | 美型             | 大小     |   |
|        | 1011年考证 |   | 2022/3/3 14:29 | Microsoft Edge | 120 KB |   |
| 1      |         |   |                |                |        |   |

#### 三、考试成绩查询

| 0                      |                   |             | )<br>  |
|------------------------|-------------------|-------------|--------|
| 学生信息确认(未编号)            | 對务做费              | 准考证打印 (未打印) | 考试成绩查询 |
|                        |                   |             |        |
|                        |                   |             |        |
| (MARA)                 | (MARA)            | (14)(1).    |        |
|                        | -                 |             |        |
| 10 CE#2                | erm               | 20 +14      |        |
| 9150                   | ni kener reviziei | - O - O - O |        |
| 0 2007                 |                   |             |        |
| Witz                   |                   |             |        |
| CARGES-EXAMINES FOR SE |                   |             |        |
|                        | 2-                | \$ 7-9      |        |
|                        |                   |             |        |

8.待学校公布成绩后即可进入查询。

### 四、单招确认书上传

9.成绩发布后,进入系统下载《单招确认书》(文件模板见登录界面 左下方"通知公告"栏),填写好信息后,在本系统中上传。

|                                                                                |                                                                   |                      |           |                     |                                        |   | R<br>BRAARSE<br>BRAARSE |
|--------------------------------------------------------------------------------|-------------------------------------------------------------------|----------------------|-----------|---------------------|----------------------------------------|---|-------------------------|
| <ul> <li>(1) (1) (1) (1) (1) (1) (1) (1) (1) (1)</li></ul>                     | 唐董勇指章<br>直面斗<br>82022年前四章从长下者                                     |                      |           | _                   | 2022-03-15<br>2022-03-15<br>2022-03-15 | > |                         |
| 1927-1997/1                                                                    |                                                                   |                      |           |                     |                                        |   |                         |
|                                                                                |                                                                   | Малат                |           | 0                   | - 0 -                                  |   |                         |
| 600.:<br>0000-esteal Fast film<br>011-e2022-e342-e5145<br>10938-est-018000-e44 | HYERCONFERENCESSION, MYELLA<br>MEMORI, STYLER,<br>SYNCHOLOGICA, M | %,<br>(#3%/00810.1%# | EDMA Y.   |                     |                                        |   |                         |
| 187.951. (RR21)                                                                | PIMH, SHAIL: 199                                                  | .jpeg.png.bmp        | gif: 文朴大小 | <b>ALE: 15MO)</b> # | stace and the                          | 1 |                         |
| AB*_20220315111311                                                             | and manufactory a                                                 | *                    |           |                     | Rinn (                                 |   | Basson                  |
| 1880年4月1日日,支持                                                                  | Hill: jpg jpeg pog bo                                             | np.gif: 文件大          | 小和制: SMB) | 新21191年 <b>期</b> 代  | 前户上中1 35 <b>制</b> 材                    |   |                         |
|                                                                                | Saton                                                             |                      |           |                     |                                        |   |                         |
|                                                                                |                                                                   |                      |           |                     |                                        | - |                         |

单招确认书效果图如下:

## 长沙电力职业技术学院 2023 年单招录取专业确认书

本人<u>死王</u>确认, <u>同夏</u>(同意或放弃)被录取到长沙 电力职业技术学院<u>电力系统自动化技术专业</u>)就读。

考生签名:(必须手写) 张三

家长签名:(必须手写)张莱

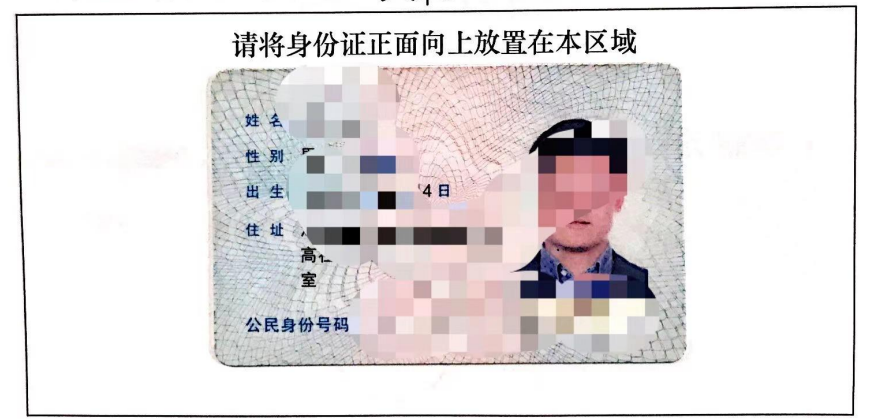

2023年 XX月 XX日